# Geavanceerde Virtual Private Network (VPN)instelling configureren op een RV130 of RV130W router

# Doel

Een Virtual Private Network (VPN) is een beveiligde verbinding die binnen een netwerk of tussen netwerken wordt gemaakt. VPN's dienen om verkeer tussen gespecificeerde hosts en netwerken te isoleren van het verkeer van onbevoegde hosts en netwerken. Een site-tosite (gateway-to-gateway) VPN verbindt volledige netwerken met elkaar en houdt de beveiliging in stand door een tunnel te maken via een openbaar domein dat ook wel bekend staat als het internet. Elke site heeft alleen een lokale verbinding met hetzelfde openbare netwerk nodig, waardoor geld wordt bespaard op lange private huurlijnen-s.

VPN's zijn voordelig voor bedrijven op een manier dat het zeer schaalbaar is, de netwerktopologie vereenvoudigt en de productiviteit verbetert door de reistijd en kosten voor externe gebruikers te verminderen.

Internet Key Exchange (IKE) is een protocol dat wordt gebruikt om een beveiligde verbinding tot stand te brengen voor communicatie in een VPN. Deze beveiligde verbinding wordt een Security Association (SA) genoemd. U kunt beleid tot stand brengen IKE om de veiligheidsparameters te bepalen die in dit proces zoals authentificatie van de edele, encryptiealgoritmen, etc. moeten worden gebruikt. Om een VPN goed te laten functioneren, moet het IKE-beleid voor beide eindpunten identiek zijn.

Dit artikel heeft als doel te tonen hoe je de Advanced VPN Setup kunt configureren op een RV130- of RV130W-router, die IKE-beleidsinstellingen en VPN-beleidsinstellingen bevat.

### Toepasselijke apparaten

•RV130 RV130W

### Softwareversie

•1.0.3.22

## Geavanceerde VPN-instellingen configureren

### Beleidsinstellingen voor Internet Key Exchange (IKE) toevoegen/bewerken

Stap 1. Meld u aan bij het webgebaseerde hulpprogramma en kies VPN > Site-to-Site IPSec VPN > Advanced VPN Setup.

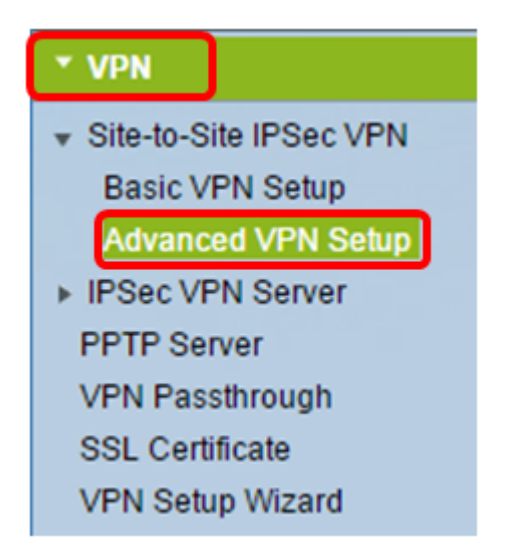

Stap 2. (Optioneel) Schakel het aankruisvakje **Enable** in NAT-transversale modus in als u Network Address Translation (NAT) Transversale modus wilt inschakelen voor de VPN-verbinding. NAT-transversale maakt het mogelijk een VPN-verbinding te maken tussen gateways die NAT gebruiken. Kies deze optie als uw VPN-verbinding doorloopt via een NAT-enabled gateway.

| Advanced VPN Setup |        |
|--------------------|--------|
| NAT Traversal:     | Enable |

Stap 3. Klik in de IKE Policy Table op Add Row om een nieuw IKE-beleid te maken.

**Opmerking:** Als de basisinstellingen zijn geconfigureerd, zal de onderstaande tabel de gemaakte standaard VPN-instelling bevatten. U kunt een bestaand IKE-beleid bewerken door het aankruisvakje voor het beleid aan te vinken en op **Bewerken** te klikken. De pagina Geavanceerde VPN-instellingen verandert:

| Advanced VPN Setup |                     |           |               |          |  |
|--------------------|---------------------|-----------|---------------|----------|--|
| NAT Traversal:     |                     |           |               | 🕑 Enable |  |
| IKE Policy Table   |                     |           |               |          |  |
| Name Local ID Remo |                     | Remote ID | Exchange Mode |          |  |
| No data to display |                     |           |               |          |  |
|                    | Add Row Edit Delete |           |               |          |  |

Stap 4. Voer in het veld IKE-naam een unieke naam in voor het IKE-beleid.

**Opmerking:** Als de basisinstellingen zijn geconfigureerd, wordt de verbindingsnaam ingesteld als IKE-naam. In dit voorbeeld is VPN1 de gekozen IKE-naam.

| Advanced VPN Setup         |                                                  |  |  |
|----------------------------|--------------------------------------------------|--|--|
| Add / Edit IKE Policy Cont | Edit IKE Policy Configuration                    |  |  |
| IKE Name:                  | VPN1                                             |  |  |
| Exchange Mode:<br>Local    | Main 🔻                                           |  |  |
| Local Identifier Type:     | Local WAN IP                                     |  |  |
| Local Identifier:          |                                                  |  |  |
| Remote                     |                                                  |  |  |
| Remote Identifier Type:    | Remote WAN IP 🔻                                  |  |  |
| Remote Identifier:         |                                                  |  |  |
| IKE SA Parameters          |                                                  |  |  |
| Encryption Algorithm:      | AES-128 V                                        |  |  |
| Authentication Algorithm:  | SHA-1 🔻                                          |  |  |
| Authentication Method:     | Pre-Shared Key 🔻                                 |  |  |
| Pre-Shared Key:            |                                                  |  |  |
| DH Group:                  | Group1 (768 bit)                                 |  |  |
| SA-Lifetime:               | 28800 Seconds (Range: 30 - 86400, Default 28800) |  |  |
| Dead Peer Detection:       | Enable                                           |  |  |
| DPD Delay:                 | 10 (Range: 10 - 999, Default 10)                 |  |  |
| DPD Timeout:               | 30 (Range: 30 - 1000, Default 30)                |  |  |
| Save Cancel                | Back                                             |  |  |

Stap 5. Kies een optie uit de vervolgkeuzelijst Exchange Mode.

- Main Deze optie staat het IKE-beleid toe om de VPN-tunnel te onderhandelen met een hogere beveiliging dan agressieve modus. Klik op deze optie als een veiligere VPN-verbinding een prioriteit is boven een snelheid van onderhandeling.
- Agressief Met deze optie kan het IKE-beleid een snellere maar minder beveiligde verbinding tot stand brengen dan in de hoofdmodus. Klik op deze optie als een snellere VPNverbinding voorrang heeft op een hoge beveiliging.

Opmerking: In dit voorbeeld is Main gekozen.

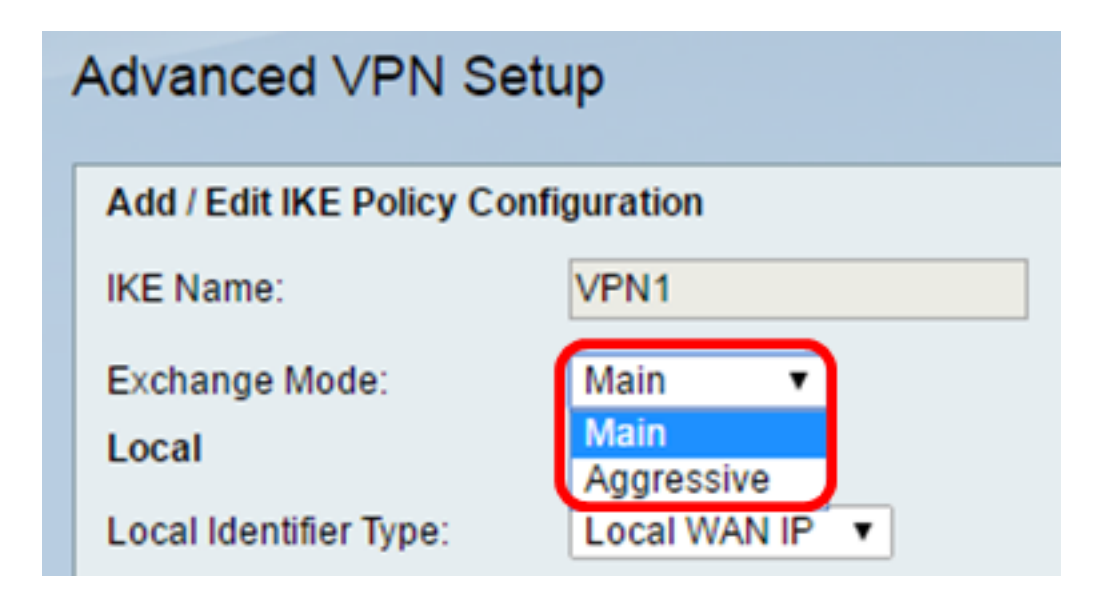

Stap 6. Kies uit de lijst Local Identifier Typedrop-down om de Internet Security Association en Key Management Protocol (ISAKMP) van uw lokale router te identificeren of te specificeren. De opties zijn:

- Local WAN IP Router gebruikt IP van Local Wide Area Network (WAN) als belangrijkste identificatiecode. Deze optie maakt verbinding via internet. Bij deze optie wordt het veld *Local Identifier* hieronder grijs weergegeven.
- IP-adres Als u op deze knop klikt, kunt u een IP-adres invoeren in het veld Local Identifier.
- FQDN Met een volledig gekwalificeerde domeinnaam (FQDN) of uw domeinnaam zoals <u>http://www.example.com</u> kunt u uw domeinnaam of IP-adres invoeren in het veld *Local Identifier*.
- Gebruiker-FQDN Deze optie is een e-mailadres zoals user@email.com. Voer een domeinnaam of IP-adres in in het veld *Local Identifier*.
- DER ASN1 DN Deze optie is een herkenningstype voor de Onderscheidbare Naam (DN) die Onderscheidbare Coderingsregels Abstracte Syntax Notatie One (DER ASN1) gebruikt om informatie door te geven. Dit gebeurt wanneer de VPN-tunnel is gekoppeld aan een gebruikerscertificaat. Als u deze optie kiest, voert u een domeinnaam of IP-adres in het veld *Local Identifier in*.

**Opmerking:** In dit voorbeeld is IP met lokaal WAN gekozen.

| Advanced VPN Setup                  |                            |  |  |
|-------------------------------------|----------------------------|--|--|
| Add / Edit IKE Policy Configuration |                            |  |  |
| IKE Name:                           | VPN1                       |  |  |
| Exchange Mode:                      | Main 🔻                     |  |  |
| Local                               |                            |  |  |
| Local Identifier Type:              | Local WAN IP               |  |  |
| Local Identifier:                   | Local WAN IP<br>IP Address |  |  |
| Remote                              | User-FQDN                  |  |  |
| Remote Identifier Type:             | DER ASN1 DN                |  |  |

Stap 7. Kies uit de vervolgkeuzelijst Remote Identifier Type om de Internet Security Association en Key Management Protocol (ISAKMP) van uw externe router te identificeren of te specificeren. De opties zijn Remote WAN IP, IP-adres, FQDN, User FQDN en DER ASN1 DN.

**Opmerking:** In dit voorbeeld is Remote WAN IP gekozen.

| Remote                  |                             |
|-------------------------|-----------------------------|
| Remote Identifier Type: | Remote WAN IP 🔻             |
| Remote Identifier:      | Remote WAN IP<br>IP Address |
| IKE SA Parameters       | FQDN<br>User-FQDN           |
| Encryption Algorithm:   | DER ASN1 DN                 |

Stap 8. Kies een optie uit de vervolgkeuzelijst Encryptiealgoritme.

- DES Data Encryption Standard (DES) is een 56-bits, oude coderingsmethode die geen zeer veilige coderingsmethode is, maar die wellicht nodig is voor achterwaartse compatibiliteit.
- 3DES Triple Data Encryption Standard (3DES) is een 168-bits, eenvoudige coderingsmethode die wordt gebruikt om de sleutel te vergroten omdat de gegevens drie keer worden versleuteld. Dit biedt meer beveiliging dan DES maar minder beveiliging dan AES.
- AES-128 Advanced Encryption Standard met 128-bits sleutel (AES-128) gebruikt een 128bits sleutel voor AES-encryptie. AES is sneller en veiliger dan DES. Over het algemeen is AES ook sneller en veiliger dan 3DES. AES-128 is het standaard encryptie algoritme en is sneller maar minder veilig dan AES-192 en AES-256.

- AES-192 AES-192 gebruikt een 192-bits sleutel voor AES-encryptie. AES-192 is trager maar veiliger dan AES-128, en sneller maar minder veilig dan AES-256.
- AES-256 AES-256 gebruikt een 256-bits sleutel voor AES-encryptie. AES-256 is langzamer maar veiliger dan AES-128 en AES-192.

**Opmerking:** In dit voorbeeld is AES-128 geselecteerd.

| IKE SA Parameters         |                    |       |
|---------------------------|--------------------|-------|
| Encryption Algorithm:     | AES-128 🔻          |       |
| Authentication Algorithm: | DES<br>3DES        | ]     |
| Authentication Method:    | AES-128<br>AES-192 | tey ▼ |
| Pre-Shared Key:           | AES-256            | 1123  |

Stap 9. Kies uit de volgende opties in de vervolgkeuzelijst Verificatiealgoritme:

- MD5 Message Digest 5 (MD5) is een verificatiealgoritme dat een 128-bits hashwaarde voor verificatie gebruikt. MD5 is minder veilig, maar sneller dan SHA-1 en SHA2-256.
- SHA-1 Secure Hash-functie 1 (SHA-1) gebruikt een 160-bits hashwaarde voor verificatie. SHA-1 is trager maar veiliger dan MD5. SHA-1 is het standaard verificatiealgoritme en is sneller maar minder veilig dan SHA2-256.
- SHA2-256 Secure Hash Algorithm 2 met een 256-bits hashwaarde (SHA2-256) gebruikt een 256-bits hashwaarde voor verificatie. SHA2-256 is langzamer maar veiliger dan MD5 en SHA-1.

Opmerking: In dit voorbeeld is MD5 gekozen.

| IKE SA Parameters         |                                |
|---------------------------|--------------------------------|
| Encryption Algorithm:     | AES-128 V                      |
| Authentication Algorithm: | MD5                            |
| Authentication Method:    | MD5<br>SHA-1 ⊻ ▼               |
| Pre-Shared Key:           | SHA2-256<br>Jourpussitiona 123 |

Stap 10. Kies uit de volgende opties in de vervolgkeuzelijst Verificatiemethode:

- Vooraf gedeelde sleutel voor deze optie is een wachtwoord vereist dat wordt gedeeld met de IKE-peer.
- RSA-handtekening Bij deze optie worden certificaten gebruikt om de verbinding te verifiëren. Als dit wordt gekozen, wordt het veld Vooraf gedeelde sleutel uitgeschakeld. Naar <u>Stap 12</u>.

Opmerking: In dit voorbeeld is de Pre-Shared sleutel gekozen.

| IKE SA Parameters         |                                 |  |  |
|---------------------------|---------------------------------|--|--|
| Encryption Algorithm:     | AES-128 V                       |  |  |
| Authentication Algorithm: | MD5 •                           |  |  |
| Authentication Method:    | Pre-Shared Key 🔻                |  |  |
| Pre-Shared Key:           | Pre-Shared Key<br>RSA-Signature |  |  |
| DH Group:                 | Group2 (1024 bit) V             |  |  |

Stap 1. Voer in het veld *Vooraf gedeelde sleutel* een wachtwoord in dat tussen 8 en 49 tekens lang is.

Opmerking: In dit voorbeeld wordt uw wachtwoord123 gebruikt.

| IKE SA Parameters         |                  |
|---------------------------|------------------|
| Encryption Algorithm:     | AES-128 V        |
| Authentication Algorithm: | MD5 <b>•</b>     |
| Authentication Method:    | Pre-Shared Key 🔻 |
| Pre-Shared Key:           | yourpassword123  |

<u>Stap 12.</u> Kies in de vervolgkeuzelijst DH-groep welk Diffie-Hellman (DH) groepsalgoritme de IKE gebruikt. Hosts in een DH-groep kunnen sleutels uitwisselen zonder dat ze elkaar kennen. Hoe hoger het nummer van het groepsbit, hoe beter de beveiliging.

**Opmerking:** In dit voorbeeld is Group1 gekozen.

| DH Group:<br>SA-Lifetime:<br>Dead Peer Detection: | Group1 (768 bit) ▼<br>Group1 (768 bit)<br>Group2 (1024 bit)<br>Group5 (1536 bit)<br>■ Enable | Seconds (Range: 30 - 86400, Default: 28800) |
|---------------------------------------------------|----------------------------------------------------------------------------------------------|---------------------------------------------|
| DPD Delay:                                        | 10                                                                                           | (Range: 10 - 999, Default: 10)              |
| DPD Timeout:                                      | 30                                                                                           | (Range: 30 - 1000, Default: 30)             |
| Save Cancel                                       | Back                                                                                         |                                             |

Stap 13. Voer in het veld SA-Lifetime in hoe lang een SA voor VPN duurt voordat de SA

wordt vernieuwd. Het bereik loopt van 30 tot 86400 seconden. De standaardwaarde is 28800.

| (Range: 30 - 86400, Default: 28800) |  |  |  |  |
|-------------------------------------|--|--|--|--|
|                                     |  |  |  |  |
| 0 - 999, Default: 10)               |  |  |  |  |
| 0 - 1000, Default: 30)              |  |  |  |  |
| Save Cancel Back                    |  |  |  |  |
|                                     |  |  |  |  |

<u>Stap 14.</u> (optioneel) Controleer het aanvinkvakje **Enable** Dead Peer Detection (DPD) om Dead Peer Detection (DPD) in te schakelen. DPD monitort IKE-peers om te zien of een peer niet meer werkt of nog leeft. Als de peer dood wordt gedetecteerd, verwijdert het apparaat de IPsec en IKE Security Association. DPD voorkomt de verspilling van netwerkbronnen op inactieve peers.

**Opmerking:** Als u Dead Peer Detection niet wilt inschakelen, gaat u naar <u>Stap 17</u>.

| Dead Peer Detection: | Enable |                                 |
|----------------------|--------|---------------------------------|
| DPD Delay:           | 10     | (Range: 10 - 999, Default: 10)  |
| DPD Timeout:         | 30     | (Range: 30 - 1000, Default: 30) |
| Save Cancel          | Back   |                                 |

Stap 15. (Optioneel) Als u DPD in <u>Stap 14</u> hebt ingeschakeld, voert u in hoe vaak (in seconden) de peer wordt gecontroleerd op activiteit in het veld *DPD Delay*.

**Opmerking:** De DPD Delay is het interval in seconden tussen opeenvolgende DPD R-U-ER berichten. DPD R-U-DAAR berichten worden alleen verstuurd wanneer het IPsec-verkeer niet actief is. De standaardwaarde is 10.

| Dead Peer Detection: | Enable |                                 |
|----------------------|--------|---------------------------------|
| DPD Delay:           | 10     | Range: 10 - 999, Default: 10)   |
| DPD Timeout:         | 30     | (Range: 30 - 1000, Default: 30) |
| Save Cancel          | Back   |                                 |

Stap 16. (Optioneel) Als u DPD in Stap 14 hebt ingeschakeld, voert u in hoeveel seconden u

moet wachten voordat een inactieve peer in het veld DPD Time-out wordt gedropt.

**Opmerking:** Dit is de maximumtijd dat het apparaat zou moeten wachten om een reactie op het DPD- bericht te ontvangen alvorens de peer als dood te beschouwen. De standaardwaarde is 30.

| Dead Peer Detection: | Enable |                                |
|----------------------|--------|--------------------------------|
| DPD Delay:           | 10     | (Range: 10 - 999, Default: 10) |
| DPD Timeout:         | 30     | Range: 30 - 1000, Default: 30) |
| Save Cancel          | Back   |                                |

Stap 17. Klik op Opslaan.

### Advanced VPN Setup

| Add / Edit IKE Policy Configuration |                            |                                   |  |  |
|-------------------------------------|----------------------------|-----------------------------------|--|--|
| IKE Name:                           | VPN1                       |                                   |  |  |
| Exchange Mode:                      | Main 🔻                     |                                   |  |  |
| Local                               |                            |                                   |  |  |
| Local Identifier Type:              | Local WAN IP 🔻             |                                   |  |  |
| Local Identifier:                   |                            |                                   |  |  |
| Remote                              |                            |                                   |  |  |
| Remote Identifier Type:             | Remote WAN IP V            |                                   |  |  |
| Remote Identifier:                  |                            |                                   |  |  |
| IKE SA Parameters                   |                            |                                   |  |  |
| Encryption Algorithm:               | AES-128 ¥                  |                                   |  |  |
| Authentication Algorithm:           | MD5 T                      |                                   |  |  |
| Authentication Method:              | Pre-Shared Key 🔻           |                                   |  |  |
| Pre-Shared Key:                     | yourpassword123            | ]                                 |  |  |
| DH Group:                           | Group2 (1024 bit) <b>▼</b> |                                   |  |  |
| SA-Lifetime:                        | 28800                      | Seconds (Range: 30 - 86400, Defai |  |  |
| Dead Peer Detection:                | Enable                     |                                   |  |  |
| DPD Delay:                          | 10                         | (Range: 10 - 999, Default: 10)    |  |  |
| DPD Timeout:                        | 30                         | (Range: 30 - 1000, Default: 30)   |  |  |
| Save Cancol                         | Back                       |                                   |  |  |
| Save Cancer                         | Daul                       |                                   |  |  |

**Opmerking:** De belangrijkste pagina voor geavanceerde VPN-instellingen wordt opnieuw weergegeven.

U had nu met succes de IKE Policy Settings op uw router moeten configureren.

### VPN-beleidsinstellingen configureren

**Opmerking:** voor een VPN om goed te functioneren, moet het VPN-beleid voor beide eindpunten identiek zijn.

Stap 1. Klik in de VPN Policy Table op Add Row om een nieuw VPN-beleid te maken.

**Opmerking:** U kunt ook een VPN-beleid bewerken door het aanvinkvakje voor het beleid aan te vinken en op **Bewerken** te klikken. De pagina Geavanceerde VPN-instellingen verschijnt:

| Advanced VPN Setup      |              |               |         |            |
|-------------------------|--------------|---------------|---------|------------|
| NAT Traversal:          |              |               |         | E          |
| IKE Policy Table        |              |               |         |            |
| Name                    | Local ID     | Remote ID     | Exchang | e Mode 🛛 E |
| VPN1                    | Local WAN IP | Remote WAN IP | Ma      | in         |
| Add Row Edit            | Delete       |               |         |            |
| VPN Policy Table        |              |               |         |            |
| Status                  | Name         | Policy 1      | Гуре    | Encryptio  |
| No data to display      |              |               |         |            |
| Add Row Edit            | Enable       | Disable       | Dele    | ete        |
| Save Cancel             |              |               |         |            |
| IPSec Connection Status |              |               |         |            |

Stap 2. Voer in het veld *IPSec Name* onder het gebied Add/Edit VPN Configuration een naam in voor het VPN-beleid.

**Opmerking:** In dit voorbeeld wordt VPN1 gebruikt.

| Advanced VPN Setup |                               |               |
|--------------------|-------------------------------|---------------|
|                    | Add / Edit VPN Policy Configu | ration        |
|                    | IPSec Name:                   | VPN1          |
|                    | Policy Type:                  | Auto Policy V |
|                    | Remote Endpoint:              | IP Address V  |

<u>Stap 3.</u> Kies een optie uit de vervolgkeuzelijst Beleidstype.

- Handmatig beleid Met deze optie kunt u de sleutels voor gegevenscodering en integriteit voor de VPN-tunnel handmatig configureren. Als u deze optie kiest, worden de configuratieinstellingen onder het gebied Handmatige beleidsparameters ingeschakeld. Ga door met de stappen tot Remote Traffic Selection. Klik <u>hier</u> om de stappen te kennen.
- Automatisch beleid Beleidsparameters worden automatisch ingesteld. Deze optie maakt gebruik van een IKE-beleid voor gegevensintegriteit en het uitwisselen van coderingssleutels. Als dit wordt gekozen, worden de configuratie-instellingen onder het gebied Auto Policy Parameters ingeschakeld. Klik <u>hier</u> om de stappen te kennen. Zorg ervoor dat uw IKE-protocol automatisch onderhandelt tussen de twee VPN-endpoints.

Opmerking: In dit voorbeeld is Auto Policy gekozen.

| Advanced VPN Setup            |                              |  |
|-------------------------------|------------------------------|--|
| Add / Edit VPN Policy Configu | ration                       |  |
| IPSec Name:                   | VPN1                         |  |
| Policy Type:                  | Auto Policy 🔻                |  |
| Remote Endpoint:              | Auto Policy<br>Manual Policy |  |

Stap 4. Kies een optie uit de vervolgkeuzelijst Remote Endpoint.

- IP-adres met deze optie wordt het externe netwerk geïdentificeerd aan de hand van een openbaar IP-adres.
- FQDN Complete domeinnaam voor een specifieke computer, host of internet. De FQDN bestaat uit twee delen: de hostnaam en de domeinnaam. Deze optie kan alleen worden ingeschakeld wanneer **Automatisch beleid** is geselecteerd in <u>stap 3</u>.

Opmerking: Hierbij wordt bijvoorbeeld IP-adres gekozen.

| Advanced VPN Setup |                                |                        |
|--------------------|--------------------------------|------------------------|
|                    | Add / Edit VPN Policy Configur | ation                  |
|                    | IPSec Name:                    | VPN1                   |
|                    | Policy Type:                   | Auto Policy V          |
|                    | Remote Endpoint:               | IP Address  IP Address |
|                    |                                | FQDN                   |

Stap 5. Voer in het veld *Remote Endpoint* het openbare IP-adres of de domeinnaam van het externe adres in.

**Opmerking:** In dit voorbeeld wordt 192.168.2.101 gebruikt.

| Advanced VPN Setup                  |               |  |
|-------------------------------------|---------------|--|
| Add / Edit VPN Policy Configuration |               |  |
| IPSec Name:                         | VPN1          |  |
| Policy Type:                        | Auto Policy   |  |
| Remote Endpoint:                    | IP Address V  |  |
|                                     | 192.168.2.101 |  |

Stap 6. (Optioneel) Schakel het aanvinkvakje **NetBios Enabled in** als u wilt dat de uitzendingen van Network Basic Input/Output System (NetBIOS) via de VPN-verbinding worden verzonden. Met NetBIOS kunnen hosts met elkaar communiceren binnen een Local Area Network (LAN).

| Advanced VPN Setup           |                   |  |  |
|------------------------------|-------------------|--|--|
| Add / Edit VPN Policy Config | uration           |  |  |
| IPSec Name:                  | VPN1              |  |  |
| Policy Type:                 | Auto Policy 🔻     |  |  |
| Remote Endpoint:             | IP Address V      |  |  |
|                              | 192.168.1.102 (Hi |  |  |
| NetBios Enabled:             |                   |  |  |

<u>Stap 7.</u> Kies een optie in de vervolgkeuzelijst Local IP onder Local Traffic Selection.

- Enkel Beperkt het beleid tot één gastheer.
- Subnet hiermee kunnen hosts binnen een IP-adresbereik verbinding maken met VPN. **Opmerking:** In dit voorbeeld is Subnet geselecteerd.

| Local Traffic Selection |                  |
|-------------------------|------------------|
| Local IP:               | Subnet V         |
| IP Address:             | Single<br>Subnet |
| Subnet Mask:            | 255.255.0.0      |

Stap 8. Voer in het veld IP-adres het IP-adres van de host of het subnetadres van het lokale subnet of de lokale host in.

**Opmerking:** In dit voorbeeld wordt het lokale subnetIP-adres van 10.10.10.1 gebruikt.

| Local Traffic Selection |             |  |
|-------------------------|-------------|--|
| Local IP:               | Subnet V    |  |
| IP Address:             | 10.10.10.1  |  |
| Subnet Mask:            | 255.255.0.0 |  |

Stap 9. (optioneel) Als Subnet is geselecteerd in <u>Stap 7</u>, voert u het subnetmasker van de client in het veld *Subnetmasker in*. Het veld Subnet Mask is uitgeschakeld als in Stap 1 de optie Enkelvoudig is geselecteerd.

**Opmerking:** In dit voorbeeld wordt het subnetmasker van 25.25.0.0 gebruikt.

| Local Traffic Selection |             |
|-------------------------|-------------|
| Local IP:               | Subnet V    |
| IP Address:             | 10.10.10.1  |
| Subnet Mask:            | 255.255.0.0 |

<u>Stap 10.</u> Kies een optie uit de vervolgkeuzelijst Remote IP onder het gedeelte Remote Traffic Selection.

- Enkel Beperkt het beleid tot één gastheer.
- Subnet hiermee kunnen hosts binnen een IP-adresbereik verbinding maken met VPN. **Opmerking:** In dit voorbeeld is Subnet geselecteerd.

| Remote Traffic Selection |                  |  |
|--------------------------|------------------|--|
| Remote IP:               | Subnet 🔻         |  |
| IP Address:              | Single<br>Subnet |  |
| Subnet Mask:             |                  |  |

Stap 1. Voer het bereik van IP-adressen van de host in die deel zullen uitmaken van VPN in het veld *IP-adres*. Als **Single** is geselecteerd in <u>Stap 10</u>, voert u een IP-adres in.

Opmerking: In het onderstaande voorbeeld wordt 10.10.11.2 gebruikt.

| Remote Traffic Selection |             |
|--------------------------|-------------|
| Remote IP:               | Subnet 🔻    |
| IP Address:              | 10.10.11.2  |
| Subnet Mask:             | 255.255.0.0 |

Stap 12. (optioneel) Als **Subnet** is geselecteerd in <u>stap 10</u>, voert u het subnetmasker van het subnetadres in het veld *Subnetmasker in*.

**Opmerking:** In het onderstaande voorbeeld wordt 255.255.0.0 gebruikt.

| Remote Traffic Selection |             |                       |
|--------------------------|-------------|-----------------------|
| Remote IP:               | Subnet 🔻    |                       |
| IP Address:              | 10.10.11.2  | (Hint: 1.2.3.4)       |
| Subnet Mask:             | 255.255.0.0 | (Hint: 255.255.255.0) |

#### Handmatig beleid Parameters

**Opmerking:** deze velden kunnen alleen worden bewerkt als **Handmatig beleid** is geselecteerd.

Stap 1. Voer in het veld *SPI-inkomende* drie tot acht hexadecimale tekens in voor de Security Parameter Index (SPI)-tag voor inkomend verkeer op de VPN-verbinding. De SPItag wordt gebruikt om het verkeer van een sessie te onderscheiden van het verkeer van andere sessies.

**Opmerking:** In dit voorbeeld wordt 0xABCD gebruikt.

| Manual Policy Parameters |        |
|--------------------------|--------|
| SPI-Incoming:            | 0xABCD |
| SPI-Outgoing:            | 0x1234 |

Stap 2. Voer in het veld *SPI*-uitgaand drie tot acht hexadecimale tekens in voor de SPI-tag voor uitgaand verkeer via de VPN-verbinding.

Opmerking: Bij dit voorbeeld wordt 0x1234 gebruikt.

| Manual Policy Parameters |        |  |
|--------------------------|--------|--|
| SPI-Incoming:            | 0xABCD |  |
| SPI-Outgoing:            | 0x1234 |  |

<u>Stap 3.</u> Kies een optie uit de vervolgkeuzelijst Handmatige encryptie-algoritme. De opties zijn DES, 3DES, AES-128, AES-192, en AES-256.

Opmerking: In dit voorbeeld is AES-128 gekozen.

| Manual Policy Parameters     |                    |
|------------------------------|--------------------|
| SPI-Incoming:                | 0×ABCD             |
| SPI-Outgoing:                | 0×1234             |
| Manual Encryption Algorithm: | AES-128 V          |
| Key-In:                      | 3DES<br>DES        |
| Key-Out:                     | AES-128<br>AES-192 |
| Manual Integrity Algorithm:  | AES-256            |

Stap 4. Voer in het veld *Key-In* een sleutel in voor het inkomende beleid. De sleutellengte is afhankelijk van het in <u>Stap 3</u> gekozen algoritme.

- DES gebruikt een 8-karakter sleutel.
- 3DES gebruikt een 24-karakter sleutel.
- AES-128 gebruikt een 16-karakter sleutel.
- AES-192 gebruikt een 24-karakter sleutel.
- AES-256 gebruikt een 32-karakter sleutel.

Opmerking: In dit voorbeeld wordt 123456789ABCDEFG gebruikt.

| Manual Encryption Algorithm: | AES-128 T        |
|------------------------------|------------------|
| Key-In:                      | 123456789ABCDEFG |
| Key-Out:                     | 123456789ABCDEFG |

Stap 5. Voer in het veld *Key-Out* een sleutel in voor het uitgaande beleid. De sleutellengte is afhankelijk van het in <u>Stap 3</u> gekozen algoritme.

**Opmerking:** In dit voorbeeld wordt 123456789ABCDEFG gebruikt.

| Manual Encryption Algorithm: | AES-128 V        |
|------------------------------|------------------|
| Key-In:                      | 123456789ABCDEFG |
| Key-Out:                     | 123456789ABCDEFG |

Stap 6. Kies een optie uit de vervolgkeuzelijst Manual Integrity Algorithm.

- MD5 Gebruikt een 128-bits hashwaarde voor gegevensintegriteit. MD5 is minder veilig maar sneller dan SHA-1 en SHA2-256.
- SHA-1 Gebruikt een 160-bits hashwaarde voor gegevensintegriteit. SHA-1 is langzamer maar veiliger dan MD5, en SHA-1 is sneller maar minder veilig dan SHA2-256.
- SHA2-256 Gebruikt een 256-bits hashwaarde voor gegevensintegriteit. SHA2-256 is langzamer maar veilig dan MD5 en SHA-1.

Opmerking: In dit voorbeeld is MD5 gekozen.

| Manual Integrity Algorithm: | MD5 V                   |
|-----------------------------|-------------------------|
| Key-In:                     | SHA-1<br>SHA2-256 CDEFG |
| Key-Out:                    | MD5<br>123450789ABCDEFG |

Stap 7. Voer in het *veld Sleutel-in* een sleutel in voor het inkomende beleid. De sleutellengte is afhankelijk van het in <u>Stap 6</u> gekozen algoritme.

- MD5 gebruikt een 16-tekentoets.
- SHA-1 gebruikt een 20-tekentoets.
- SHA2-256 gebruikt een 32-karakter sleutel.

Opmerking: In dit voorbeeld wordt 123456789ABCDEFG gebruikt.

| Manual Integrity Algorithm: | MD5 T            |
|-----------------------------|------------------|
| Key-In:                     | 123456789ABCDEFG |
| Key-Out:                    | 123456789ABCDEFG |

Stap 8. Voer in het *veld Key-Out* een sleutel in voor het uitgaande beleid. De sleutellengte is afhankelijk van het in <u>Stap 6</u> gekozen algoritme.

**Opmerking:** In dit voorbeeld wordt 123456789ABCDEFG gebruikt.

| Manual Integrity Algorithm: | MD5 V            |
|-----------------------------|------------------|
| Key-In:                     | 123456789ABCDEFG |
| Key-Out:                    | 123456789ABCDEFG |

Auto Beleidsparameters

**Opmerking:**Voordat u een Auto VPN-beleid maakt, zorg ervoor dat u het IKE-beleid maakt op basis waarvan u het auto VPN-beleid wilt maken. Deze velden kunnen alleen worden bewerkt als **Auto Policy** is geselecteerd in <u>Stap 3</u>.

Stap 1. Voer in het veld *IPSec SA-Lifetime in* hoe lang de SA in seconden duurt voordat de verlenging plaatsvindt. Het bereik loopt van 30-86400. De standaardinstelling is 3600.

| Auto Policy Parameters |           |                                           |
|------------------------|-----------|-------------------------------------------|
| IPSec SA Lifetime:     | 3600      | Seconds (Range: 30 - 86400, Default 3600) |
| Encryption Algorithm:  | AES-128 V |                                           |
| Integrity Algorithm:   | SHA-1 T   |                                           |
| PFS Key Group:         | Enable    |                                           |

Stap 2. Kies een optie uit de vervolgkeuzelijst Encryptiealgoritme. De opties zijn:

Opmerking: In dit voorbeeld is AES-128 gekozen.

- DES Een 56-bits oude coderingsmethode die geen zeer veilige coderingsmethode is, maar die nodig kan zijn voor achterwaartse compatibiliteit.
- 3DES Een 168-bits, eenvoudige coderingsmethode die wordt gebruikt om de sleutel groter te maken, omdat de gegevens drie keer worden versleuteld. Dit biedt meer beveiliging dan DES maar minder beveiliging dan AES.
- AES-128 Gebruikt een 128-bits sleutel voor AES-encryptie. AES is sneller en veiliger dan DES. Over het algemeen is AES ook sneller en veiliger dan 3DES. AES-128 is sneller maar

minder veilig dan AES-192 en AES-256.

- AES-192 Gebruikt een 192-bits sleutel voor AES-encryptie. AES-192 is trager maar veiliger dan AES-128, en sneller maar minder veilig dan AES-256.
- AES-256 Gebruikt een 256-bits sleutel voor AES-encryptie. AES-256 is langzamer maar veiliger dan AES-128 en AES-192.
- AESGCM Advanced Encryption Standard Galois Counter Mode is een generische modus voor geauthenticeerde encryptie-blokalgoritmen. GCM-authenticatie maakt gebruik van operaties die bijzonder geschikt zijn voor efficiënte implementatie in hardware, waardoor het bijzonder aantrekkelijk is voor snelle implementaties of voor implementaties in een efficiënt en compact circuit.
- AESCCM Advanced Encryption Standard Counter with CBC-MAC Mode is een algemene modus voor geauthenticeerde encryptie-blokalgoritmen. CCM is zeer geschikt voor gebruik in compacte software implementaties.

| Auto Policy Parameters |                          |  |  |
|------------------------|--------------------------|--|--|
| IPSec SA Lifetime:     | 3600                     |  |  |
| Encryption Algorithm:  | AES-128 🔻                |  |  |
| Integrity Algorithm:   | 3DES<br>DES              |  |  |
| PFS Key Group:         | AES-128<br>AES-192       |  |  |
| DH Group:              | AES-256<br>AESGCM Dit) V |  |  |
| Select IKE Policy:     | AESCCM                   |  |  |
|                        | View                     |  |  |
| Save Cancel            | Back                     |  |  |

Stap 3. Kies een optie uit de vervolgkeuzelijst Integrity Algorithm. De opties zijn MD5, SHA-1 en SHA2-256.

**Opmerking:** In dit voorbeeld wordt SHA-1 gekozen.

| Auto Policy Parameters |                   |      |
|------------------------|-------------------|------|
| IPSec SA Lifetime:     | 3600              | Seco |
| Encryption Algorithm:  | AES-128 V         |      |
| Integrity Algorithm:   | SHA-1 V           |      |
| PFS Key Group:         | SHA-1<br>SHA2-256 |      |
| DH Group:              | MD5<br>sit) ▼     |      |
| Select IKE Policy:     | VPN1 V            |      |

Stap 4. Controleer het aanvinkvakje Enable in de PFS-sleutelgroep om Perfect Forward

Secrecy (PFS) in te schakelen. PFS verhoogt de VPN beveiliging, maar vertraagt de snelheid van verbinding.

| Auto Policy Parameters |                    |
|------------------------|--------------------|
| IPSec SA Lifetime:     | 3600 Seconds       |
| Encryption Algorithm:  | AES-128 V          |
| Integrity Algorithm:   | SHA-1 V            |
| PFS Key Group:         | Enable             |
| DH Group:              | Group 1(768 bit) 🔻 |
| Select IKE Policy:     | VPN1 V             |
|                        | View               |
| Save Cancel            | Back               |

Stap 5. (Optioneel) Als u ervoor hebt gekozen om PFS in <u>Stap 4</u> in te schakelen, kiest u een DH-groep uit de vervolgkeuzelijst DH-groep. Hoe hoger het groepsnummer is, hoe beter de beveiliging.

Opmerking: In dit voorbeeld wordt Groep 1 gekozen.

| Auto Policy Parameters |                                                            |
|------------------------|------------------------------------------------------------|
| IPSec SA Lifetime:     | 3600 Seconds                                               |
| Encryption Algorithm:  | AES-128 V                                                  |
| Integrity Algorithm:   | SHA-1 T                                                    |
| PFS Key Group:         | Enable                                                     |
| DH Group:              | Group 1(768 bit) 🔻                                         |
| Select IKE Policy:     | Group 1(768 bit)<br>Group 2(1024 bit)<br>Group 5(1536 bit) |
| Save Cancel            | Back                                                       |

Stap 6. Kies in de vervolgkeuzelijst IKE-beleid selecteren welk IKE-beleid u voor het VPNbeleid wilt gebruiken. **Opmerking:** In dit voorbeeld is slechts één IKE-beleid geconfigureerd, zodat slechts één beleid wordt weergegeven.

| Auto Policy Parameters |                    | -           |
|------------------------|--------------------|-------------|
| IPSec SA Lifetime:     | 3600               | Seconds (Ra |
| Encryption Algorithm:  | AES-128 V          |             |
| Integrity Algorithm:   | SHA-1 V            |             |
| PFS Key Group:         | Enable             |             |
| DH Group:              | Group 1(768 bit) 🔻 |             |
| Select IKE Policy:     | VPN1 V             |             |
|                        | View               |             |
|                        |                    |             |
| Save Cancel            | Back               |             |

Stap 7. Klik op Opslaan.

| Auto Policy F   | Parameters |                    | _          |
|-----------------|------------|--------------------|------------|
| IPSec SA Life   | time:      | 3600               | Seconds (R |
| Encryption Al   | gorithm:   | AES-128 V          |            |
| Integrity Algor | rithm:     | SHA-1 V            |            |
| PFS Key Grou    | up:        | Enable             |            |
| DH Group:       |            | Group 1(768 bit) 🔻 |            |
| Select IKE Po   | licy:      | VPN1 V             |            |
|                 |            | View               |            |
| Save            | Cancel     | Back               |            |

**Opmerking:** De belangrijkste pagina voor geavanceerde VPN-instellingen wordt opnieuw weergegeven. Er moet een bevestigingsmelding verschijnen dat de configuratie-instellingen zijn opgeslagen.

| Advanced VPN Setup |              |               |                     |                      |
|--------------------|--------------|---------------|---------------------|----------------------|
| NAT Traversa       | :            | ingo nave bee |                     |                      |
| IKE Policy T       | able         |               |                     |                      |
| Name               | Local ID     | Remote ID     | Exchange Mode       | Encryption Algorithr |
| UPN1               | Local WAN IP | Remote WAN IF | P Main              | AES-128              |
| Add Row            | Edit         | Delete        |                     |                      |
| VPN Policy         | Table        |               |                     |                      |
| Status             | Name         | Policy Type E | ncryption Algorithm | n Authentication Alg |
| Disable            | d VPN1       | Auto Policy   | AES-128             | SHA-1                |
| Add Row            | Edit         | Enable        | Disable             | Delete               |
| Save               | Cancel       |               |                     |                      |
| IPSec Connec       | ction Status |               |                     |                      |
|                    |              |               |                     |                      |

Stap 8. Selecteer in de VPN Policy-tabel een selectievakje om een VPN te kiezen en klik op Inschakelen.

**Opmerking:** Het ingestelde VPN-beleid is standaard uitgeschakeld.

| Advanced VPN Setup                                  |                |                     |                      |  |  |  |
|-----------------------------------------------------|----------------|---------------------|----------------------|--|--|--|
| Configuration settings have been saved successfully |                |                     |                      |  |  |  |
| NAT Traversal:                                      |                |                     |                      |  |  |  |
| IKE Policy Table                                    |                |                     |                      |  |  |  |
| Name Local ID                                       | Remote ID      | Exchange Mode E     | Encryption Algorithr |  |  |  |
| VPN1 Local WAN IP                                   | Remote WAN IP  | Main                | AES-128              |  |  |  |
| Add Row Edit Delete                                 |                |                     |                      |  |  |  |
| VPN Policy Table                                    |                |                     |                      |  |  |  |
| Status Name                                         | Policy Type Er | ncryption Algorithm | Authentication Alg   |  |  |  |
| Disabled VPN1                                       | Auto Policy    | AES-128             | SHA-1                |  |  |  |
| Add Row Edit                                        | Enable         | Disable             | Delete               |  |  |  |
| Save Cancel                                         | ]              |                     |                      |  |  |  |
| IPSec Connection Status                             |                |                     |                      |  |  |  |

Stap 9. Klik op **Opslaan**.

| A | Advanced VPN Setup                                  |                |                    |                      |  |  |
|---|-----------------------------------------------------|----------------|--------------------|----------------------|--|--|
|   | Configuration settings have been saved successfully |                |                    |                      |  |  |
|   | NAT Traversal:                                      |                |                    |                      |  |  |
|   | IKE Policy Table                                    |                |                    |                      |  |  |
|   | Name Local ID                                       | Remote ID      | Exchange Mode      | Encryption Algorithr |  |  |
|   | VPN1 Local WAN IP                                   | Remote WAN IF  | P Main             | AES-128              |  |  |
|   | Add Row Edit                                        | Delete         |                    |                      |  |  |
|   | VPN Policy Table                                    |                |                    |                      |  |  |
|   | Status Name                                         | Policy Type Er | ncryption Algorith | m Authentication Alg |  |  |
|   | Disabled VPN1                                       | Auto Policy    | AES-128            | SHA-1                |  |  |
|   | Add Row Edit                                        | Enable         | Disable            | Delete               |  |  |
|   | Save Cancel IPSec Connection Status                 | ]              |                    |                      |  |  |

U moet nu met succes een VPN-beleid op uw RV130- of RV130W-router hebben geconfigureerd.

#### Over deze vertaling

Cisco heeft dit document vertaald via een combinatie van machine- en menselijke technologie om onze gebruikers wereldwijd ondersteuningscontent te bieden in hun eigen taal. Houd er rekening mee dat zelfs de beste machinevertaling niet net zo nauwkeurig is als die van een professionele vertaler. Cisco Systems, Inc. is niet aansprakelijk voor de nauwkeurigheid van deze vertalingen en raadt aan altijd het oorspronkelijke Engelstalige document (link) te raadplegen.